Customers can update profiles through the Utility Analytics Dashboard using these steps:

• Login and go to your WaterSmart Dashboard

| Search             | Jackson Slinkard                                    |
|--------------------|-----------------------------------------------------|
| OR                 | 202184258101                                        |
| BROWSE THE INDEX → | SFR                                                 |
|                    | Not Receiving Water Report (not eligible)           |
| HOME               | Not receiving My Use Notifications (not subscribed) |
| CUSTOMERS          |                                                     |
| A still the        | Profile Highlights                                  |
| ACTIVITY           |                                                     |
| THIS WEEK          |                                                     |
| LAST 30 DAYS       | Add email #                                         |
| LAST 6 MONTHS      |                                                     |
| Profile updated    | PORTAL LINK                                         |
| Jan 21, 2016       | This sustamer is compared to homes that have        |
| ANALYTICS          | 2 occupants / /                                     |
| ANALTTICS          | 2 000 to 4 000 sg ft yard                           |
| ENGAGEMENT         | Coastal                                             |
|                    | 7 Attributes                                        |
|                    | Irrigator                                           |
|                    | Watering days                                       |
|                    | Sat                                                 |

 Basic information, such as the customer's email address or the number of residential occupants, can be updated by clicking on the yellow pencil symbol in the relevant section of the Profile Highlights at the top of the page. Click the blue SAVE button when you are done.

|                                          | Profile                     | C RESET ACCOUNT | ≝ SHOW ALL |
|------------------------------------------|-----------------------------|-----------------|------------|
|                                          | D Account info              |                 | ~          |
|                                          | + Household                 |                 | Ŧ          |
|                                          | alt Outdoor                 |                 | *          |
|                                          | al Indoor                   |                 | -          |
|                                          | Special Circumstances       |                 | *          |
|                                          | 骨 Property Info             |                 | *          |
| WaterSmart Support<br>City of WaterSmart | × Communication Preferences |                 | v          |

• Other information can be updated from the Profile section at the bottom of the page. Click on any of the downward arrows at the right to expand a section.

| Profile                                         |                                                                     | C RESET ACCOUNT = SHOW ALL |
|-------------------------------------------------|---------------------------------------------------------------------|----------------------------|
| Account Info                                    |                                                                     | *                          |
| <ul> <li>Household</li> </ul>                   |                                                                     | *                          |
| tr Outdoor                                      |                                                                     |                            |
| Vard                                            | Voc                                                                 | confirmed by customer      |
| 1010                                            | Tes                                                                 | commed by costomer         |
| Irrigable Area (sq. ft.) 2,000 to 4,000 sq. ft. |                                                                     | estimate                   |
|                                                 | This customer is compared to homes that have 2,000 to 4,000 sq. ft. |                            |
|                                                 | Lot Size (sq. ft.) 5,634 / J                                        | estimate                   |
|                                                 | Building Size (sq. ft.) 1,497                                       |                            |
|                                                 | % Hardscape Add /                                                   |                            |
| % Irrigable Area is Turf                        | 26-50%                                                              | confirmed by customer      |
|                                                 | Is likely to replace lawn                                           |                            |
| Irrigation Seasons                              | Spring, Summer, Fall, Winter                                        | confirmed by customer      |
| Irrigation Method                               | Above-ground sprinklers                                             | confirmed by customer      |
| Irrigation Controller                           | Yes, a timed controller                                             | confirmed by customer      |
|                                                 | Is likely to upgrade                                                |                            |
| Watering Days                                   | Sat                                                                 |                            |
| Pool                                            | No                                                                  | confirmed by customer      |
| 🚽 Indoor                                        |                                                                     | *                          |
| Special Circumstances                           |                                                                     | Ψ                          |
| ✿ Property Info                                 |                                                                     | ¥                          |
| × Communication Preferences                     |                                                                     | *                          |

• Hover over the answer choice listed, such as Irrigation Method question, and the pencil symbol will once again appear. Click on the appropriate answer choice(s) and click the blue SAVE button.

| Irrigation Method | Above-ground sprinklers / |
|-------------------|---------------------------|
|                   |                           |

• The profile is now updated.